# SQ MADI オプションカード取付ガイド

M-SQ-MADI-Aは、Allen&Heath SQミキサーに接続できる複数のオーディオネットワーキングオプションの1つです。同軸BNC経由で48/96kHz、AES MADI(AES10)の64x64chを提供します。

※SQ MADIにはSQファームウェアV1.5.2以降が必要です。

※BNCソケットへの損傷を防ぐため、ケーブルは慎重に抜き差しし、ケーブルが標準 BNCコネクター(IEC60169-8)で終端されていることを確認してください。

## カードの取付

- 1. システムの電源を切ります。
- トルクスT8ドライバを使用して、I/OポートブランクパネルをSQミキサーに固定している2本 のネジを外します。
- 3. カードをスロットに差し込み、受け側のコネクターにしっかりと押し込みます。
- 4. 2本のネジを取り付けてカードを固定します。

### フロントパネル

#### Link 1

75Ω 同軸ケーブル用BNCコネクターです。ケ ーブル長は最大150mです。以下の形式にア クセスします。 Input 1-64, output 1-64 @48kHz Input 1-32, output 1-32 @**9**6kHz

#### Link 2

Link1のリダンダント接続、または2番目のMADIポートとして構成できます。リダンダントをオフにすることで、以下の形式にアクセスします。

Output 1-64 @48kHz.

Input 33-64とoutput 33-64 @96kHz.

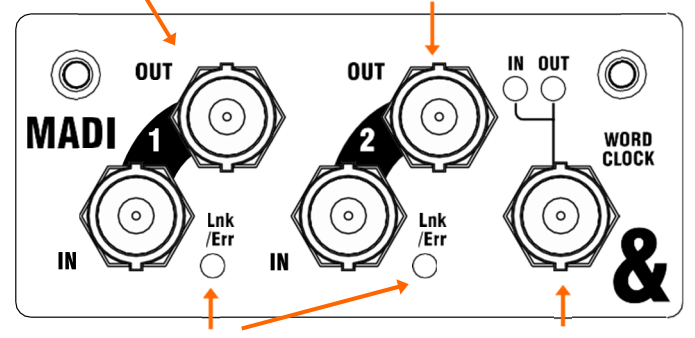

Lnk/Err:黄色に点滅して、ネットワークの動作を示します。接続またはデータでエラーが検出されると赤色に点灯します。

Word Clock: ワードクロックの入力または 出力として設定できます。LEDは現在のモ ードを示します。

## カードとパッチ設定

2ステップの手順でSQをMADIクロックソースに同期します。

- Setup/Audio/Audio Sync画面でミキサーのクロックソースを選択します。通常、これは Internal(内部)に設定されていますが、取り付けられているオプションカードに同期するI/O ポートを選択します。
- 2. Setup/Audio/I/O Port画面でMADIカードのクロックソースを選択します。ワードクロック入力とリンク入力のどちらかを選択できます。

Setup/Audio/I/O Port画面で、MADIカードのサンプリングレート、同期ソース、リダンダントモードを設定します。

SQの1/0画面を使用して、1/Oポートとの間で信号をパッチします。

※SQの設定と機能の詳細については、www.allen-heath.comからダウンロードできる 最新のSQシリーズリファレンスガイドを参照してください。